**Step 1** Log into SiS and click the "Finance Center" option on the left menu:

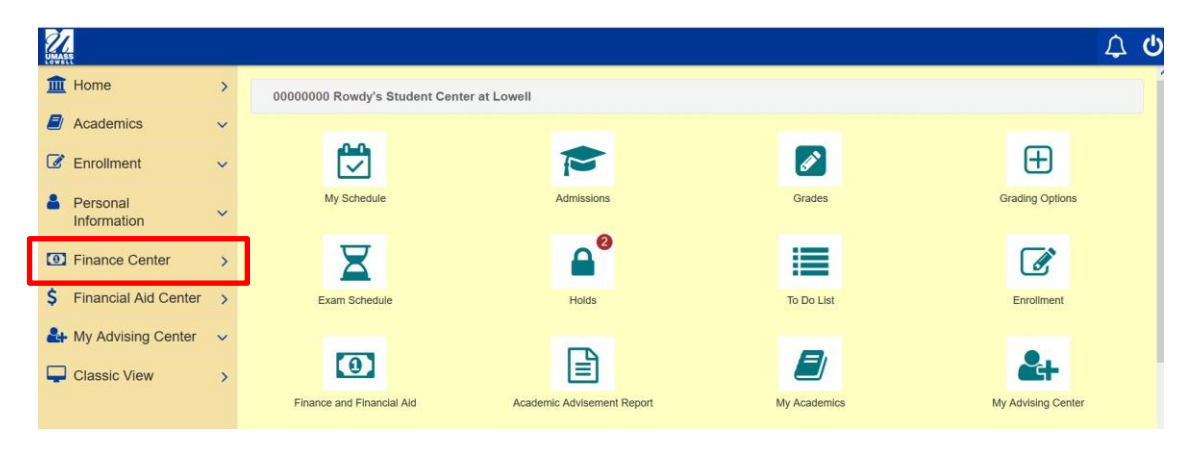

Or – Log into SiS and click the "Finance and Financial Aid" tile, then click the "Student Financial Center" button:

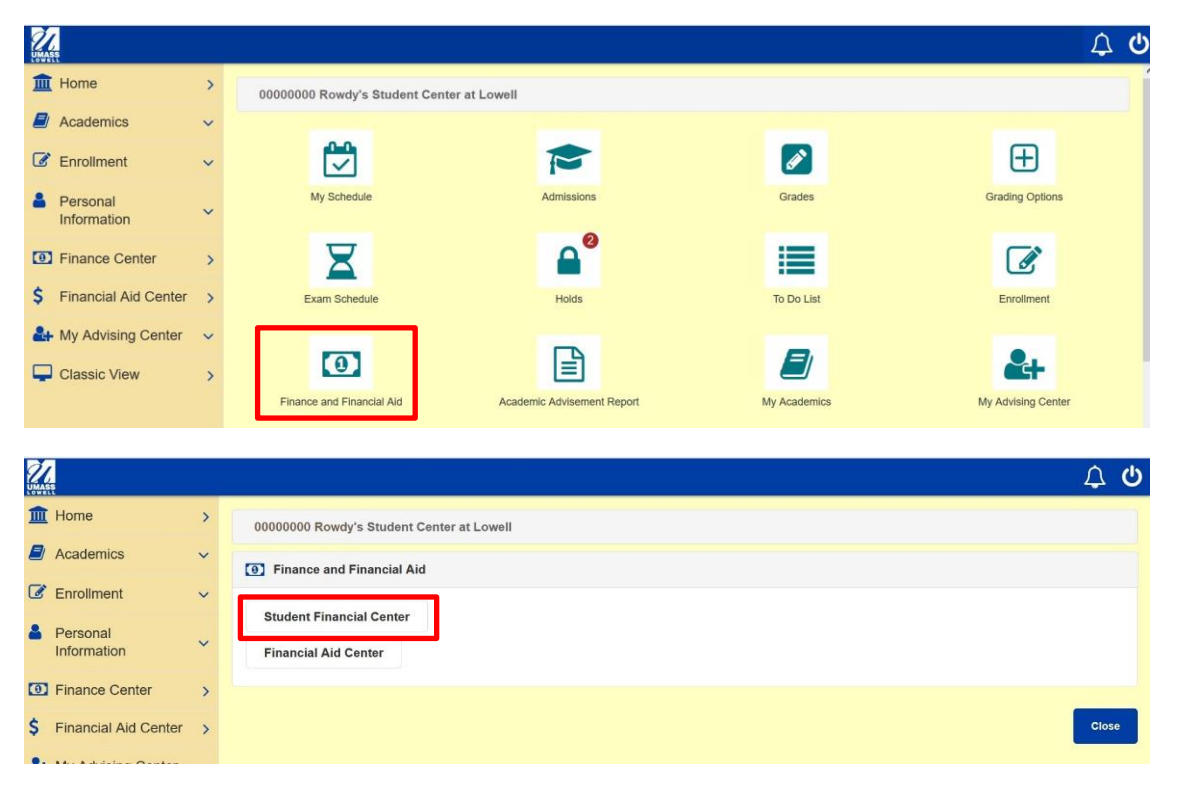

## Step 2 Scroll down to the Tax Info section, and click the "Sign up for 1098T eConsent" link:

| 21                                                  |                                 |                     |                                                                                                    | <u>ل</u> 0 |  |  |  |
|-----------------------------------------------------|---------------------------------|---------------------|----------------------------------------------------------------------------------------------------|------------|--|--|--|
| Home                                                | >                               | Ultrastion          | all - Studeat Einsanistr 1 - Einsane Panter                                                                                                    | Return     |  |  |  |
| Academics                                           | ~                               | A Rowdy Rive        | ni                                                                                                    |            |  |  |  |
| C Enrollment                                        | Intent V                        |                     |                                                                                                    |            |  |  |  |
| Personal<br>Information                             | Account Management              |                     |                                                                                                    |            |  |  |  |
| I Finance Center                                    | >                               | Account Sum         | mary                                                                                                    | >          |  |  |  |
| \$ Financial Aid                                    |                                 | View                | All invoices                                                                                                    | >          |  |  |  |
| Center                                              | >                               | Billing Information |                                                                                                    |            |  |  |  |
| Arr My Advising Center                              | r v                             | Waivable Fee        | 55                                                                                                    | >          |  |  |  |
| Classic View                                        | >                               | Enroll in Dire      | ct Deposit                                                                                                    | >          |  |  |  |
|                                                     |                                 | Payment Op          | tions                                                                                                    |            |  |  |  |
|                                                     |                                 | Payment Opt         | lons                                                                                                    | >          |  |  |  |
|                                                     |                                 | Health Insu         | rance                                                                                                    |            |  |  |  |
|                                                     |                                 | Health Insura       | ince info                                                                                                    | >          |  |  |  |
| Hearn insurance mo<br>ValveEngl in Health Insurance |                                 |                     |                                                                                                    |            |  |  |  |
|                                                     |                                 |                     |                                                                                                    |            |  |  |  |
| Tax Info                                            |                                 |                     |                                                                                                    |            |  |  |  |
| 1007-(2021)                                         |                                 |                     |                                                                                                    |            |  |  |  |
|                                                     | 10961 - 42230)<br>10971 - 22390 |                     |                                                                                                    |            |  |  |  |
|                                                     |                                 |                     |                                                                                                    | ,          |  |  |  |
|                                                     |                                 | Sign up for 1       | 090T eConsent                                                                                                    |            |  |  |  |
|                                                     |                                 | - Colorida Sola     |                                                                                                    |            |  |  |  |
|                                                     |                                 |                     |                                                                                                    |            |  |  |  |
| 24                                                  |                                 |                     |                                                                                                    |            |  |  |  |
| UMASS                                               |                                 |                     |                                                                                                    | ን ወ        |  |  |  |
| Home                                                |                                 | >                   | Rowdy Riverhawk                                                                                                    |            |  |  |  |
| Academics                                           | 3                               | ~                   | <b>e</b>                                                                                                    |            |  |  |  |
| C Enrollmen                                         |                                 | ~                   | You have elected to receive your 1098-T electronically instead of through the US mail. Select the View 1098-T Selection button to continue viewing your 1098-T |            |  |  |  |
| Personal<br>Information                             | n                               | ~                   | View 1098-T Selection                                                                                                    |            |  |  |  |
| Finance C                                           | enter                           | >                   |                                                                                                    |            |  |  |  |

Step 3 To consent to receiving 1098-T forms electronically, check off the "Yes, I agree and do consent." box then click "Submit":

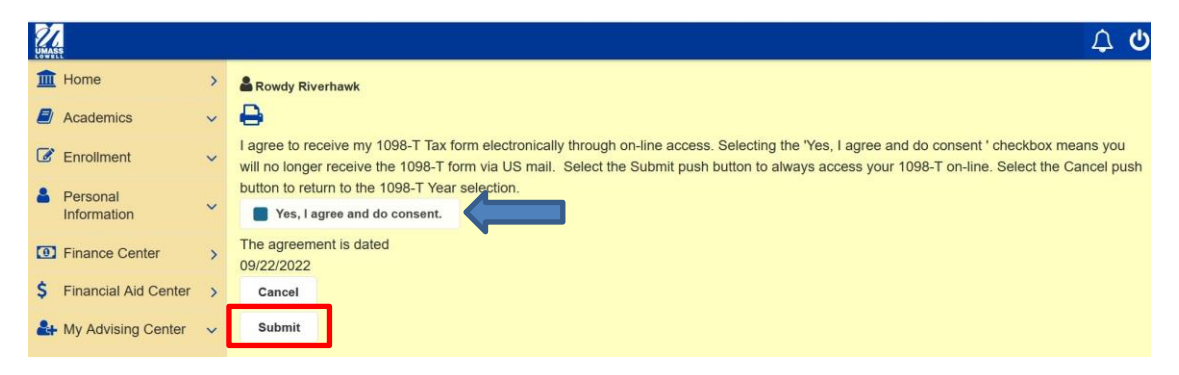

To Cancel, go to Step 6

Step 4Review 1098-T Consent Confirmation page, then click "View 1098-T Selection"<br/>button:

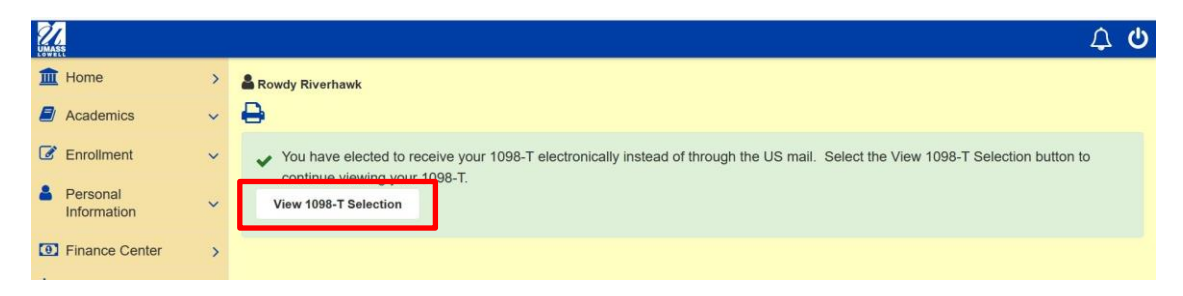

**Step 5** To review your electronic 1098-Ts, click the link on each available year:

| A32                                                               |             |                                                                                                    |                                                                                            |                                                                                                    |                                                                                                    |                                                                                                    |                                                                                                    | 4    |  |
|-------------------------------------------------------------------|-------------|----------------------------------------------------------------------------------------------------|--------------------------------------------------------------------------------------------|----------------------------------------------------------------------------------------------------|----------------------------------------------------------------------------------------------------|----------------------------------------------------------------------------------------------------|----------------------------------------------------------------------------------------------------|------|--|
| Home                                                              | >           | Account Serv                                                                                                    | ices > 1098t Tax Form > Vie                                                                | w 1098-T                                                                                                    |                                                                                                    |                                                                                                    |                                                                                                    | Retu |  |
| Academics                                                         | ~           |                                                                                                    |                                                                                            |                                                                                                    |                                                                                                    |                                                                                                    |                                                                                                    |      |  |
| Enrollment                                                        | ~           | No forms are available to years prior to Tax Year 2010.<br>Years listed indicate which 1098-T statements are available for you to access. Please note that the Printed Date will only be visible for years you received a paper copy. Select the Tax Year hyperlink to view the 1098-T Tuition<br>Statement. To view the details, select the Box Amount Tab. View the details by selecting the hyperlink on the Amount field.<br>Note: |                                                                                            |                                                                                                    |                                                                                                    |                                                                                                    |                                                                                                    |      |  |
| Personal<br>Information                                           | ~           |                                                                                                    |                                                                                            |                                                                                                    |                                                                                                    |                                                                                                    |                                                                                                    |      |  |
| Finance Center                                                    | >           |                                                                                                    |                                                                                            |                                                                                                    |                                                                                                    |                                                                                                    |                                                                                                    |      |  |
|                                                                   |             | 1. If you use a pop-up blocker, you will have to disable it to display your 1098-T.<br>2. If there is no hyperlink for the amounts, detail information is not available. Please contact the Bursar's office (Boston or Dartmouth) or The Solution Center (Lowell) should you need more information.                                                                                                    |                                                                                            |                                                                                                    |                                                                                                    |                                                                                                    |                                                                                                    |      |  |
| Financial Aid<br>Center                                           | >           | 2. If there is no                                                                                                    | hyperlink for the amounts, d                                                               | etail information is not available. Please                                                                             | contact the Bursar's office (Boston or Dartmouth) or The                                                                                                    | e Solution Center (Lowell) should you nee                                                                                           | id more information.                                                                                                    |      |  |
| Financial Aid<br>Center<br>My Advising Center                     | ><br>~      | 2. If there is no<br>General                                                                                                    | hyperlink for the amounts, d                                                               | etail information is not available. Please                                                                             | contact the Bursar's office (Boston or Dartmouth) or The                                                                                                    | e Solution Center (Lowell) should you nee                                                                                           | d more information.                                                                                                    |      |  |
| Financial Aid<br>Center<br>My Advising Center                     | ><br>~      | 2. If there is no<br>General                                                                                                    | version                                                                                    | etail information is not available. Please                                                                             | econtact the Bursar's office (Boston or Dartmouth) or The                                                                                                    | e Solution Center (Lowell) should you nee PRINTED DATE                                                                              | d more information.                                                                                                    |      |  |
| Financial Aid<br>Center<br>My Advising Center<br>Classic View     | ><br>~<br>> | 2. If there is no<br>General<br>Tax year<br>2021                                                                                                    | VERSION<br>Original                                                                        | FEDERAL TAX ID<br>43167352                                                                                             | contact the Bursar's office (Boston or Dartmouth) or The<br>DESCRIPTION<br>University of Massachusetts                                                                                                    | e Solution Center (Lowell) should you nee PRINTED DATE 01/07/2022                                                                   | d more information.<br>TRANSMITTAL DATE<br>04/04/2022                                                                                                    |      |  |
| Financial Aid<br>Center<br>My Advising Center<br>Classic View     | ><br>~<br>> | 2. If there is no<br>General<br>TAX YEAR<br>2021                                                                                                    | VERSION<br>Original<br>Original                                                            | FEDERAL TAX.ID<br>43167352<br>43167352                                                                                 | contact the Bursar's office (Boston or Dartmouth) or The OESCENTOR University of Massachusetts University of Massachusetts                                                                                     | PRINTED DATE PRINTED DATE 01/07/2022 01/08/2021                                                                                     | d more information.<br>TRANSMITAL DATE<br>04/04/2022<br>04/12/2021                                                                                                    |      |  |
| Financial Aid<br>Center<br>My Advising Center<br>Classic View     | ><br>><br>> | 2. If there is not<br>General<br>2021<br>2024<br>2019                                                                                                    | hyperlink for the amounts, d VERSION Original Original Original                            | FEDERAL TAX:0           43167352         43167352           43167352         43167352                                  | contact the Bursar's office (Boston or Dartmouth) or The<br>Difference of the Bursar's office (Boston or Dartmouth) or The<br>University of Massachusetts<br>University of Massachusetts                       | e Solution Center (Lowell) should you nee<br>PRATED DATE<br>0107/2022<br>0108/2021<br>0108/2020                                     | d more information.<br>TRANSMITAL DATE<br>04/04/2022<br>04/12/2021<br>04/17/2020                                                                                                    |      |  |
| Financial Aid<br>Center<br>• My Advising Center<br>I Classic View | ><br>~<br>> | 2. If there is not<br>General<br>2021<br>2019<br>2018                                                                                                    | hyperlink for the amounts, d VERSION Original Original Original Original                   | Except tax information is not available. Please     Except tax to     43167352     43167352     43167352     43167352  | contact the Bursar's office (Boston or Dartmouth) or The<br>CESCEPTON<br>University of Massachusetts<br>University of Massachusetts<br>University of Massachusetts                                             | E Solution Center (Lowell) should you nee                                                                                           | d more information.<br>TRANSMITAL DATE<br>04/04/2022<br>04/17/2021<br>04/17/2020<br>03/27/2019                                                                                                    |      |  |
| Financial Aid<br>Center<br>My Advising Center<br>Classic View     | ><br>><br>> | 2. If there is not<br>General<br>2021<br>2029<br>2019<br>2018<br>2017                                                                                                    | hyperlink for the amounts, d VERSION Original Original Original Original Original Original | etal information is not available. Please<br>FF0FRALTIX to<br>43167352<br>43167352<br>43167352<br>43167352<br>43167352 | contact the Bursar's office (Boston or Dartmouth) or The<br>University of Massachusets<br>University of Massachusets<br>University of Massachusets<br>University of Massachusets<br>University of Massachusets | e Solution Center (Lovell) should you nee<br>PentEDAITE<br>010672022<br>01062021<br>01062020<br>010642019<br>010642019<br>010642015 | d more information.  TRANSMITAL DATE 04/04/2022 04/12/2021 04/12/2021 04/12/2020 03/27/2019 03/32/2019 03/32/2019 04/10/2020 04/10/2020 04/10/2020 04/10/2020 04/10/2020 04/10/2019 04/10/2019 04/10 04/10 0 |      |  |

When you return to the Finance Center page, the "Sign up for 1098T eConsent" link will be removed:

| 27.                     |     |                                                    | φ.     |
|-------------------------|-----|----------------------------------------------------|--------|
| 1 Home                  | >   | UMass Lowell - Student Financials > Finance Center | Return |
| Academics               | ~   | a Rowdy Riverhawk                                  | E Menu |
| C Enrollment            | ~   |                                                    | A      |
| Personal<br>Information | ~   | Account Management                                 |        |
| Finance Center          | ,   | Account Summary                                    | >      |
| \$ Financial Aid        |     | View All Invoices                                  | >      |
| Center                  | ,   | Biling Information                                 | >      |
| Advising Cente          | r 👻 | Waivable Fees                                      | >      |
| Classic View            | >   | Enroll in Direct Deposit                           | >      |
|                         |     | Payment Options                                    |        |
|                         |     | Payment Options                                    | \$     |
|                         |     | Health Insurance                                   |        |
|                         |     | Health Insurance Info                              | >      |
|                         |     | Waive/Enroll in Health Insurance                   | >      |
|                         |     | Tax Info                                           |        |
|                         |     | 10967 - (2021)                                     | >      |
|                         |     | 1096T - (2020)                                     | >      |
|                         |     | 1096T - (2019)                                     | >      |
|                         |     | 1096T Forms                                        | >      |
|                         |     |                                                    |        |

You may withdraw consent to electronic delivery at any time by completing the "<u>Revoke eConsent of 1098-T Electronic Delivery</u>" Docusign form.

Step 6To cancel and not sign up for electronic 1098-T delivery, click the "Cancel" button,<br/>then click "Yes":

| Z  |                         |   | ර <b>ර</b>                                                                                                    |
|----|-------------------------|---|----------------------------------------------------------------------------------------------------|
| 1  | Home                    | > | a Rowdy Riverhawk                                                                                                    |
| Ð  | Academics               | ~ | 8                                                                                                    |
| Ø  | Enroliment              | ~ | I agree to receive my 1098-T Tax form electronically through on-line access. Selecting the 'Yes, I agree and do consent ' checkbox means you will no longer receive the 1098-T form via US mail. Select the Submit push button to always access your 1098-T on-line. Select the Cancel push |
| 2  | Personal<br>Information | ~ | button to return to the 1098-T Year selection.  Yes, I agree and do consent.                                                                                                    |
| •  | Finance Center          | > | The agreement is dated                                                                                                    |
| \$ | Financial Aid Center    | > | Cancel                                                                                                    |
| 2  | My Advising Center      | ~ | Submit                                                                                                    |
|    |                         |   |                                                                                                    |
|    |                         |   | <u></u> ۵ ل                                                                                                    |
| Â  | Home                    | > | 1098-T Consent                                                                                                    |
|    | Academics               | ~ | Rowdy Riverhawk                                                                                                    |
| Ø  | Enrollment              | ~ | ▲ Canceling will exit the 1098-T Consent process. Continue?                                                                                                    |
| 4  | Personal<br>Information | ~ | Yes No                                                                                                    |
| 0  | Finance Center          | > |                                                                                                    |

**Step 7** You will be redirected to the View 1098-T page:

| 22                                                           |   |                                                                                                    |                              |                                         |                                                     |              | ۵ <del>۵</del>   |  |  |
|--------------------------------------------------------------|---|----------------------------------------------------------------------------------------------------|------------------------------|-----------------------------------------|-----------------------------------------------------|--------------|------------------|--|--|
| i Home                                                       | > | Account Services > 10981 Tax Form > View 1098-T                                                                                                    |                              |                                         |                                                     |              |                  |  |  |
| Academics                                                    | ~ |                                                                                                    |                              |                                         |                                                     |              |                  |  |  |
| C Enrollment                                                 |   | ≡ Menu                                                                                                    |                              |                                         |                                                     |              |                  |  |  |
| Personal<br>Information                                      | ~ | Years listed indicate which 1098-T statements are available for you'to access. Please note high the Printed Date will only be visible for years you received a paper copy. Select the Tax Year hyperlink to view the 1098-T Tuition<br>Statement. To view the details, select the Box Amount Tab. View the details by selecting the hyperlink on the Amount field. |                              |                                         |                                                     |              |                  |  |  |
| D Finance Center                                             | > | Note:                                                                                                    |                              |                                         |                                                     |              |                  |  |  |
| \$ Financial Aid<br>Center                                   | > | <ol> <li>If you use a pop-up blocker, you will have to disable it to display your 1098-T.</li> <li>If there is no hyperfink for the amounts, detail information is not available. Please contact the Bursar's office (Boston or Dartmouth) or The Solution Center (Lowell) should you need more information.</li> </ol>                                            |                              |                                         |                                                     |              |                  |  |  |
| 4 My Advising Center                                         | ~ | General ~                                                                                                    |                              |                                         |                                                     |              |                  |  |  |
| Classic Mou                                                  |   | TAX YEAR                                                                                                    | VERSION                      | FEDERAL TAX ID                          | DESCRIPTION                                         | PRINTED DATE | TRANSMITTAL DATE |  |  |
| - Chassie From                                               |   | 2021                                                                                                    | Original                     | 43167352                                | University of Massachusetts                         | 01/07/2022   | 04/04/2022       |  |  |
| 2020 Original 4316752 University of Massachusetts 01/06/2021 |   |                                                                                                    |                              |                                         |                                                     | 04/12/2021   |                  |  |  |
|                                                              |   | 2019                                                                                                    | Original                     | 43167352                                | University of Massachusetts                         | 01/06/2020   | 04/17/2020       |  |  |
|                                                              |   | 2018                                                                                                    | Original                     | 43167352                                | University of Massachusetts                         | 01/04/2019   | 03/27/2019       |  |  |
|                                                              |   | 2017                                                                                                    | Original                     | 43167352                                | University of Massachusetts                         | 01/04/2018   | 03/26/2018       |  |  |
|                                                              |   | 2016                                                                                                    | Original                     | 43167352                                | University of Massachusetts                         | 01/05/2017   | 04/05/2017       |  |  |
|                                                              |   | You have r<br>Grant Consen                                                                                                    | not consented to receive you | r 1098-T via on-line access. Select the | Grant Consent push button to allow on-line receipt. |              |                  |  |  |

If you would like to grant consent for electronic delivery of 1098-T forms, click the "Grant Consent" button and go back to step 3.